## 行政公告與行事曆登錄說明

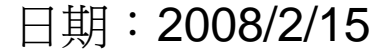

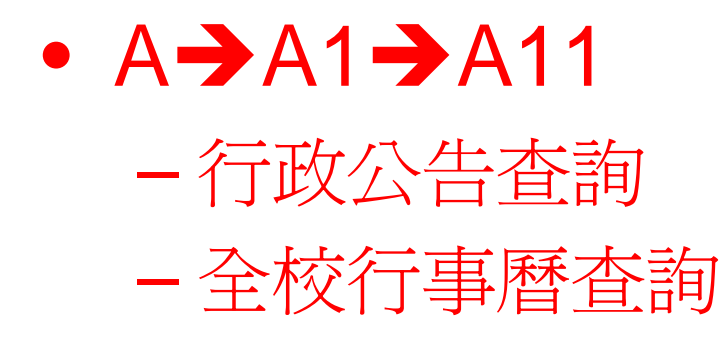

| 🏢 崇仁護專[校務行政E-系統] [使用者:高佩報             | 君]                             |            |
|---------------------------------------|--------------------------------|------------|
| 系統(₩) 功能(X) 分類代碼樹(Y) 工具列(Z)           | Help                           |            |
| 系統關閉 密碼變更 代碼重整 在校生索引表 員               | 員工索引表 輔助説明                     | 公告查詢 行事層   |
| 系統工作表                                 | 全校行事曆查詢 單位基本                   | 資訊查詢       |
| PA,公共作業區                              | 西元 2008 会 年 2 会                | 月 👜 單位 斊   |
| 日A1,基本共用區                             | 星期日                            |            |
| 日本日金制                                 | 3                              | 4          |
| 1] 政公音重詞<br>多続于作表                     | 10                             | 11         |
| 行車麻本站 淮階                              | 24                             |            |
| 全校行事曆杳詢                               |                                |            |
| 軍位基本資訊查詢                              |                                |            |
| 單位組織查詢                                | □ 倍動編號<br>■ 単位<br>予 単位<br>予 単位 |            |
| 一行政公告登錄                               | ● 登錄者 2008/02/1                | 2 教務處 test |
| 單位行事曆維護                               | 編輯時間                           |            |
| 日-A2,個人貸訊                             |                                |            |
| ————————————————————————————————————— |                                |            |
|                                       |                                |            |
| 中 47 總務                               |                                |            |
| 校内EMail作業                             |                                |            |
| 田E,總務                                 |                                |            |
|                                       |                                |            |
|                                       |                                |            |
|                                       |                                |            |
|                                       |                                |            |

行政公告查詢

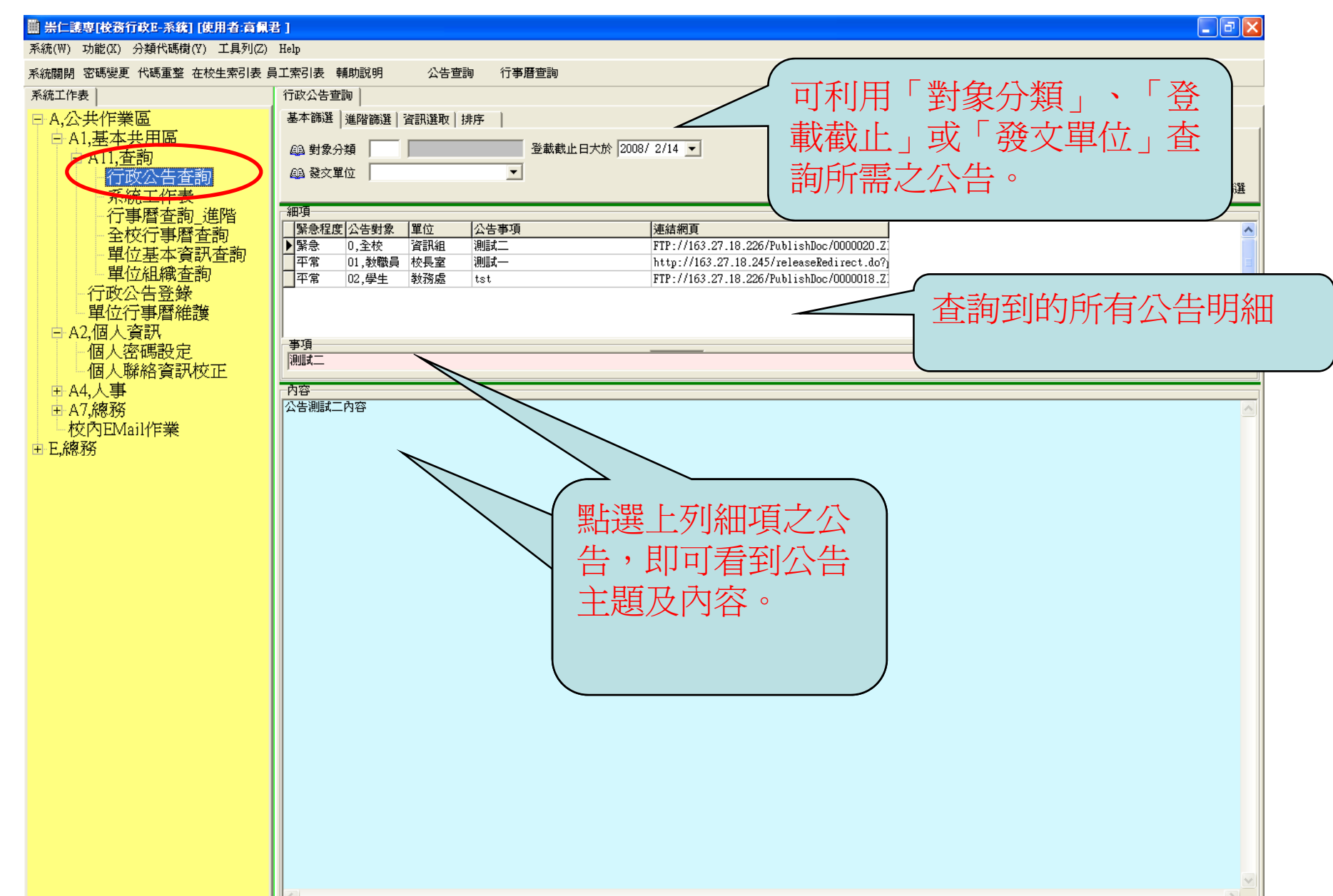

全校行事曆查詢

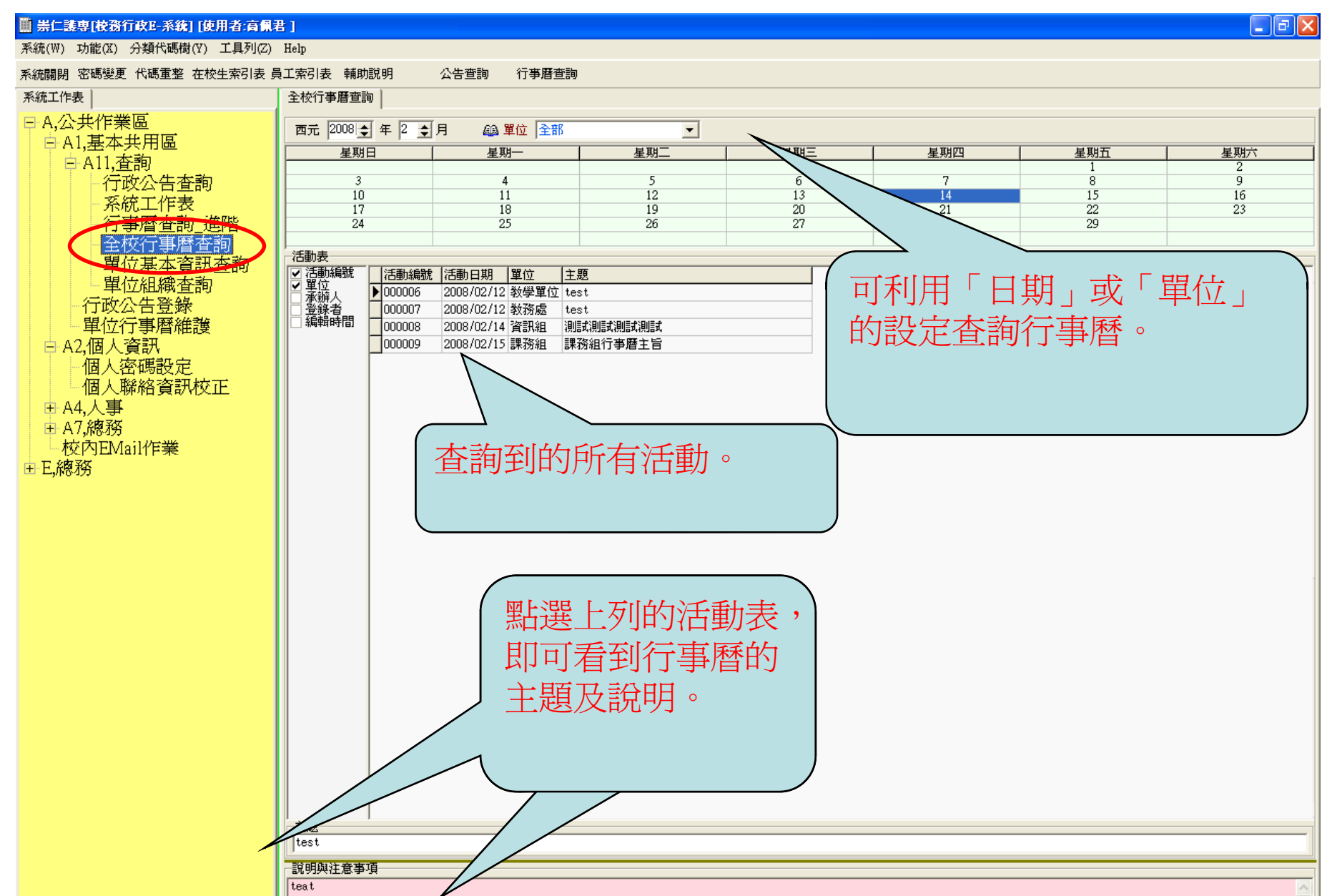

## 利用web查詢行政公告

學校首頁→資訊服務→共同區中的「學校佈告欄」

| 🏉 崇仁醫護管理專科學校資訊服務 - Windows ]                 | nternet Explorer                                                  |                                                                                              |                                                                                     |                      |       |  |
|----------------------------------------------|-------------------------------------------------------------------|----------------------------------------------------------------------------------------------|-------------------------------------------------------------------------------------|----------------------|-------|--|
| 🔇 💽 👻 🛃 http://163.27.18.245/releaseRedirect | .do?pageID=728                                                    |                                                                                              |                                                                                     | 🗸 😽 🗙 Live Searc     | h 🔎 🗸 |  |
| 檔案 (E) 編輯 (E) 檢視 (V) 我的最愛 (A) 工具             | .① 說明(出)                                                          |                                                                                              |                                                                                     |                      |       |  |
| 😭 🏟 🌈 崇仁醫護管理專科學校資訊服務                         |                                                                   |                                                                                              |                                                                                     | 👌 • 🔊 - 🖨            |       |  |
|                                              |                                                                   |                                                                                              |                                                                                     |                      |       |  |
| <b> </b>                                     |                                                                   |                                                                                              |                                                                                     |                      |       |  |
|                                              | 自貝   認識崇仁   17政単位   教学単1.<br>資訊服務                                 | 2   招生資訊   校友曹   教育部突                                                                        | 補助訂畫                                                                                | 資訊服務<br>站內查詢: 請輸入關鍵字 |       |  |
|                                              | 34 HM3A10                                                         |                                                                                              |                                                                                     |                      |       |  |
|                                              | Ge                                                                | oogle <sup>.</sup>                                                                           | Google                                                                              | 搜尋                   |       |  |
|                                              | 共同區                                                               |                                                                                              |                                                                                     |                      |       |  |
|                                              |                                                                   | 教育部                                                                                          | 圖書館                                                                                 |                      |       |  |
|                                              |                                                                   | 教育部技職司                                                                                       | 尊重網路智財權                                                                             |                      |       |  |
|                                              |                                                                   | 教育部全球資訊網                                                                                     | 經濟部智慧財產局                                                                            |                      |       |  |
|                                              |                                                                   | 教育部技職司                                                                                       | 尊重網路智財權                                                                             |                      |       |  |
|                                              |                                                                   | 校園著作權百寶箱                                                                                     | 崇仁線上教學平台                                                                            |                      |       |  |
|                                              |                                                                   | 拉扬门峡来航安装程式                                                                                   | 校務行政系統操作手冊                                                                          |                      |       |  |
|                                              |                                                                   | 學校佈告欄                                                                                        |                                                                                     |                      |       |  |
| 在學生專區                                        |                                                                   |                                                                                              |                                                                                     |                      |       |  |
|                                              | 學生網路資訊系統                                                          | 全國技職博覽會                                                                                      | 教職員專區                                                                               |                      |       |  |
|                                              | 護理科術科錄影                                                           | 技專院校招生策進總會                                                                                   | 教職員網路系統                                                                             | 技專校務基本資料庫            |       |  |
|                                              | 校園二手教科書                                                           | 國中畢業生多進路宣導                                                                                   | 出行Web Med                                                                           | 教育部林用定态细             |       |  |
|                                              | 線上学習測試半台                                                          | 網路技職博覽會                                                                                      | <u></u>                                                                             | <u>教育和政國文主的</u>      |       |  |
|                                              | <u>奈仁外語教学半日</u><br>恩雄弗姆留姆地                                        | 谷頬石試相願訊息                                                                                     | <u>全國博碩士論文資訊網</u>                                                                   | <u>高等教育基本資料庫填報網址</u> |       |  |
|                                              | <del>学和国际里和2</del> 4                                              |                                                                                              | 私立技專校院獎補助資訊網                                                                        | 大專校院定期公務統計填表網址       |       |  |
|                                              | Chung Jen College of Nur<br>60077 嘉義市盧唐里紅<br>電話: (05) 2773932 and | rsing, Health Science and Manage<br>毛卑217號 No 217, Hung Mao P<br>12772932 傳真: (05) 2751194 網 | ment 崇仁醫護管理專科學校<br>i, Chia Yi City, Taiwan, R.O.C.<br>址: http://www.cjns.cy.edu.tw/ |                      |       |  |

🔩 100% 📼

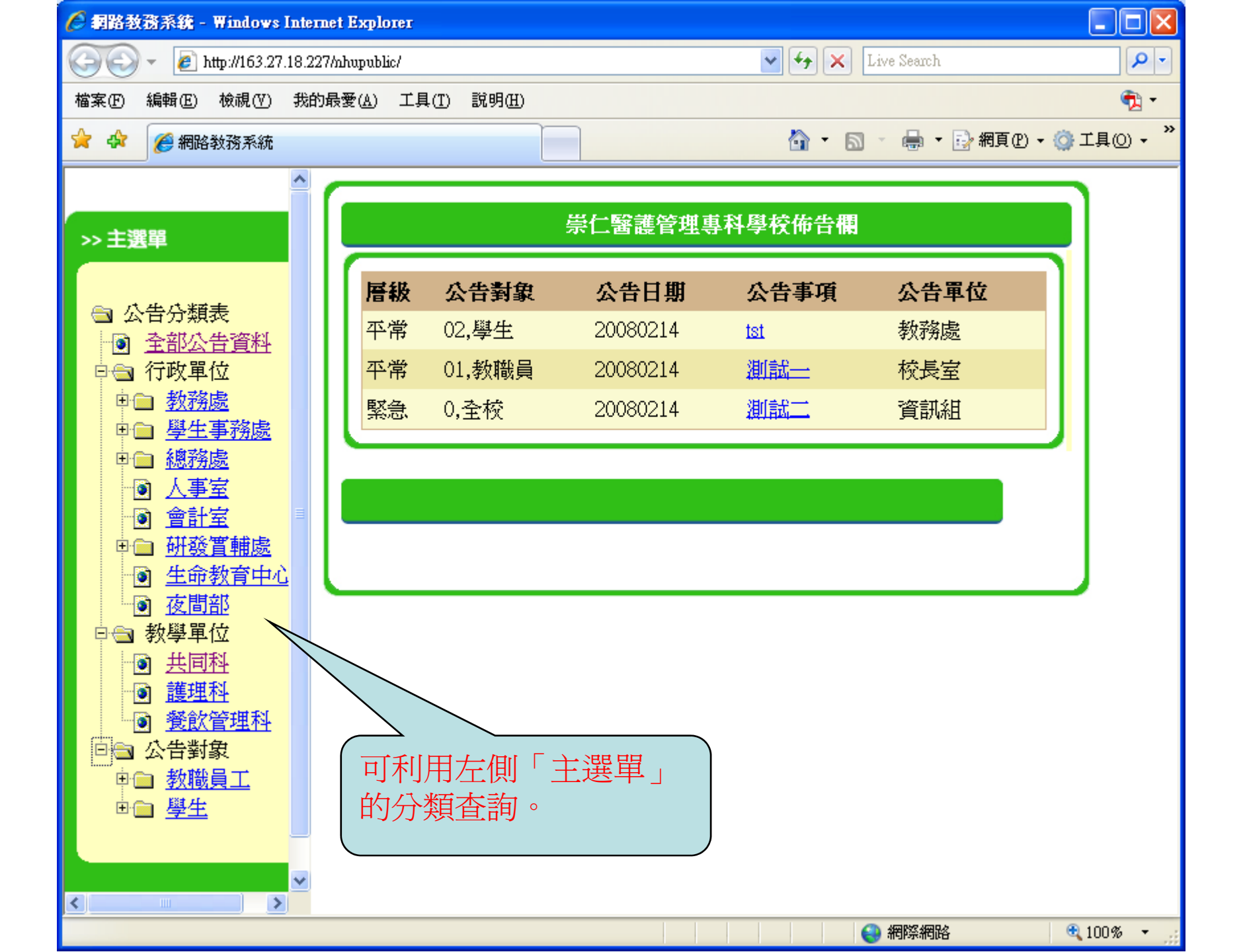